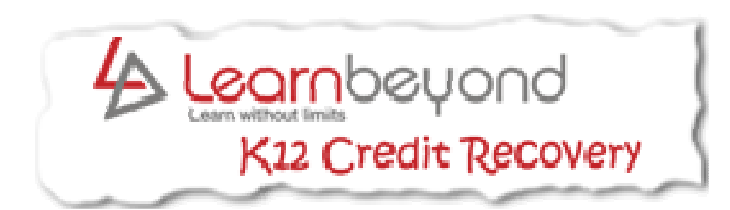

# **Student Manual**

How to Begin Taking Classes Online

## **Student Manual**

## **Table of Contents**

| Frequently Asked Questions                        |
|---------------------------------------------------|
| Logging in to Learnbeyond4                        |
| Email5-7                                          |
| Reading Email5                                    |
| Sending Email5-6                                  |
| Organizing Emails with Folders7                   |
| List of Courses8-23                               |
| Lessons9-11                                       |
| Checklists12-13                                   |
| Assignments14-21                                  |
| Completing, and Turning in an Assignment14-16     |
| Scanning and Turning in an Assignment17-20        |
| Seeing Your Grade on an Assignment20-21           |
| Assessments21-23                                  |
| Completing, and Turning in an Assessment          |
| Seeing Your Grade on an Assessment23              |
| Announcements24                                   |
| Discussion Forums25-27                            |
| Responding to a Topic Posted by Your Teacher25-26 |
| Responding to a Comment Posted by a Student       |
| Tutorial Videos28                                 |

## **Frequently Asked Questions**

- **1. Can I use Learnbeyond from any computer?** You can use Learnbeyond from any computer with high speed internet access.
- 2. What is my username and password? Your username and password are on the Enrollment Form you were given by Mr. Jones. If you do not remember your username and password, call Mrs. Whitaker at 330-965-7828 ext. 1167
- 3. How do I get to the Learnbeyond website? See "Logging In to Learnbeyond" on page 4.
- **4. How do I get started?** First, you will need to log in to the Learnbeyond site. (See "Logging In to Learnbeyond on page 4.") Then, check your email. (See "Email" and "Reading Email" on page 5.) Your teacher will send you a welcome email with some instructions. Once you follow the instruction in the email, your teacher will give you all of your coursework. Call your teacher if you have any questions. Teacher phone numbers are located in the Survival Guide.
- **5.** How do I know if I am doing enough school work? There is a list for each course that shows how much work should be turned in for each week of school. See "Checklists" starting on page 12.
- **6.** How do I know when my school work is due? See "Assignments" on page 14 to see how to get to your list of assignments for each course. The due date for each assignment is located in the "Close Date" column on the far right.
- **7. How do I do my school work?** To complete and turn in an Assignment, which is like homework, see "Assignments" starting on page 14. To complete and turn in an Assessment, which is like a quiz or test, see "Assessments" starting on page 21.
- 8. Where is the information I need to read in order to be able to do the assignment or assessment? See "Lessons" staring on page 9.
- **9.** Do I have a textbook? The Lessons are like a textbook. Some courses use a virtual textbook from another website, and the link to the website is always in the Lessons area. See "Lessons" starting on page 9.
- **10.** How do I use the scanner? See "Scanning and Turning in an Assignment" starting on page 17.
- **11. What do I do if my scanner icon is not on the desktop screen?** Click "Start" then click on "My Computer." Right-click on the scanner icon and hold the right-clicker down. Drag the icon to the desktop, release the right-clicker, and left click on "Create Shortcut Here."
- **12. How do I scan multiple pages as one document?** Scan the first page. (See "Scanning and Turning in an Assignment" starting on page 17.) Scan the second page using the same process. Copy and paste the image of the second scanned document below the image in the first scanned document. (So now it is one document with two pages) Continue for any other pages. Submit to the teacher the first document that has all the other pages copied and pasted into it.
- **13. What is the difference between an assignment and an assessment?** Assignments are like your daily homework and assessments are the quizzes or tests.
- **14.** How do I know if an assignment or assessment was submitted to the teacher? The first number in the submission column represents how many times an assignment or assessment has been submitted. See "Seeing Your Grade on an Assignment" starting on page 20 and "Seeing Your Grade on an Assessment" on page 23.
- **15.** How do I know what my grade is on an assignment or assessment? See "Seeing Your Grade on an Assignment" starting on page 20 and "Seeing Your Grade on an Assessment" on page 23.
- **16.** How do I know what my current grade is for the course? Click the link to Progressbook in the column on the left. This will take you to your teachers' virtual grade book. One of your teachers can provide you with a username and password.
- 17. What is the discussion forum and how do I use it? See "Discussion Forums" starting on page 25.
- 18. Where are the announcements for my class? See "Announcements" on page 24

**19. What is a Tutorial Video?** The tutorial videos are videos you can watch that demonstrate most of the topics in this manual. See "Tutorial Videos" on page 28.

# Logging In to k12creditrecovery.com

**1**. Open the Internet by clicking on the icon for Internet Explorer on the desktop.

(The desktop is the main screen that comes up as soon as you turn on the computer.)

(You can use other internet browsers if you would like to, such as Mozilla Firefox and Google Chrome.)

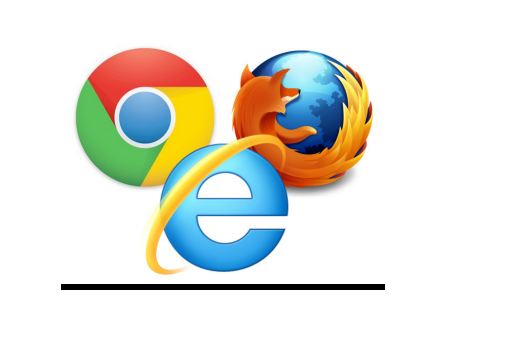

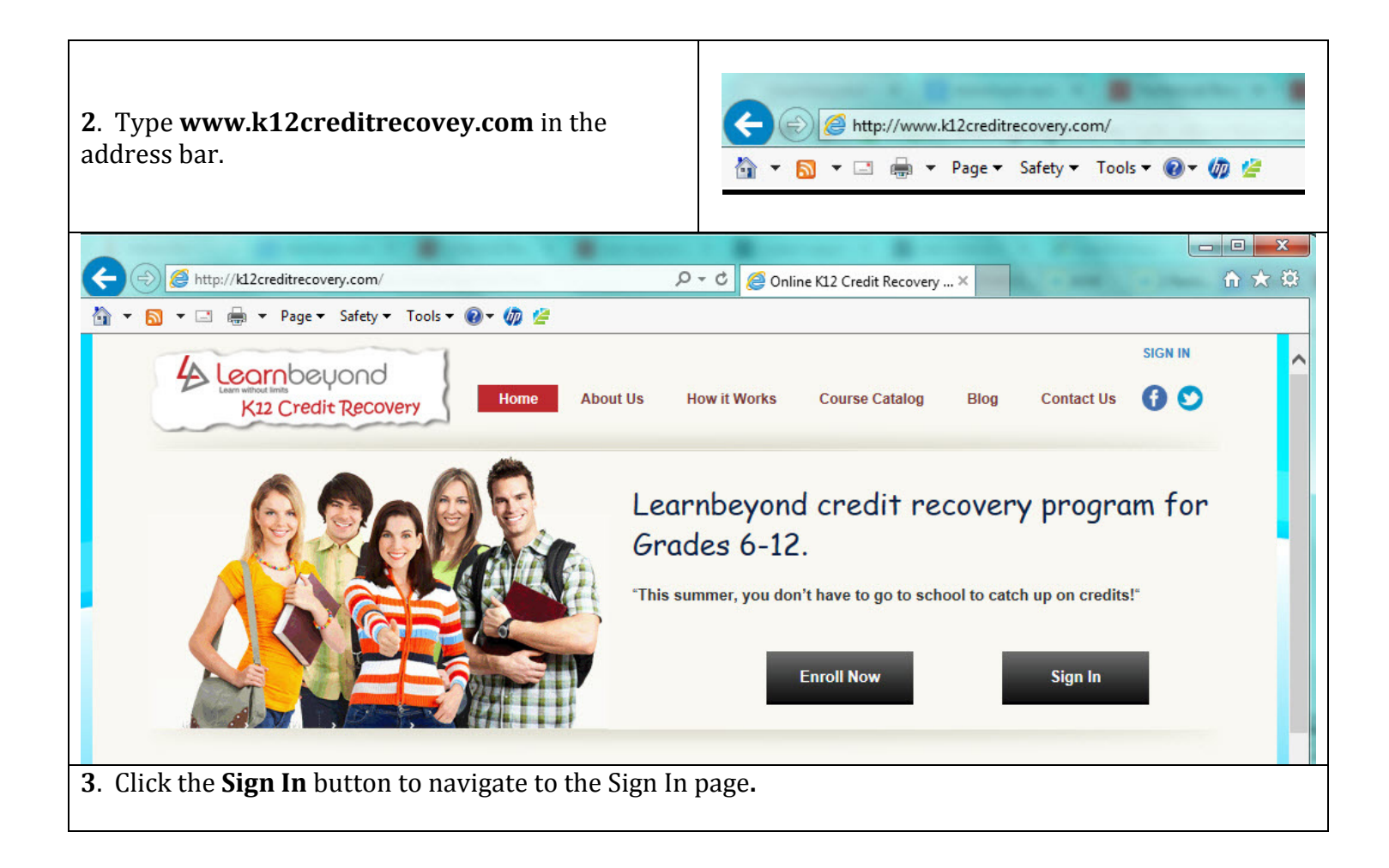

| <ol> <li>Type your Username.</li> <li>Type your Password.</li> </ol> | User Login<br>Usemame |
|----------------------------------------------------------------------|-----------------------|
| 5. Click Login.                                                      | Password              |
|                                                                      | C Keep me logged in   |
|                                                                      | Login                 |

Your username is based on your name. Example – John Smith would be - j\_smith Remember you must use the *underscore*.

Your Password is – pgms2014

You must complete 60 hours per course. If you are taking 2 courses that is 120 hours. We will be keeping track of your hours and how you use them. Please keep in touch with your teacher.

My email is jjones@pennsgrove.k12.nj.us My phone is 856 299 0576

# <u>Email</u>

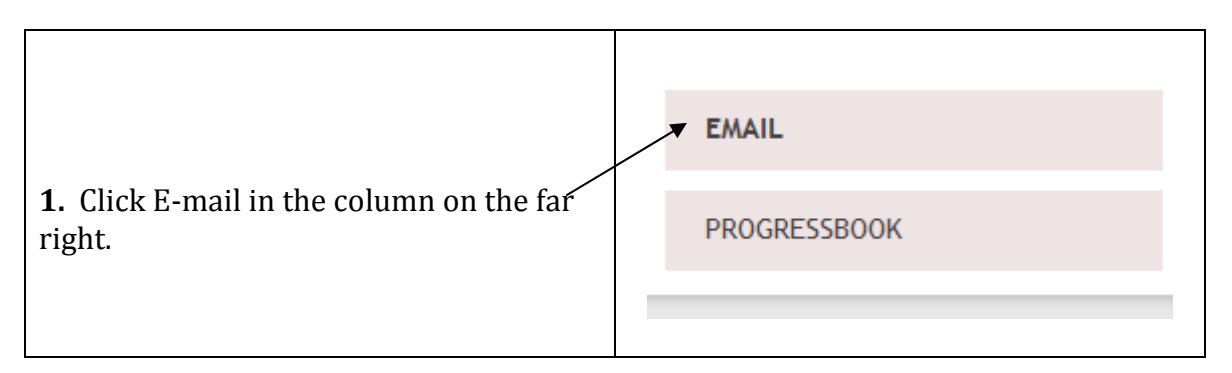

## Parts of Learnbeyond Email

| Inbox                                                 | Compose                                               | Sent Mails                                              | Folders                                       |
|-------------------------------------------------------|-------------------------------------------------------|---------------------------------------------------------|-----------------------------------------------|
| Click <b>Inbox</b> to read<br>messages that have been | Click <b>Compose</b> to write<br>and send an email to | Click <b>Sent Mails</b> to read messages you have sent. | Click <b>Folders</b> to organize your emails. |
| sent to you.                                          | someone.                                              |                                                         |                                               |

## **Reading Email**

#### 1. Click Inbox

| <b>2.</b> Click on the Subject or title of a message. That will open the message so you can read it. | ☐ From              | Subject  |
|----------------------------------------------------------------------------------------------------|---------------------|----------|
|                                                                                                    | 🗌 teacher1@training | tutoring |
| <b>3.</b> Unread messages will be <b>bold</b> . Messages you                                         | teacher1@training   | Testing  |
| have read will not be bold.                                                                          |                     |          |

## **Composing (Sending) Email**

#### 1. Click Compose

| 2 Click Incort Address  | то:  |              | Insert Address     |
|-------------------------|------|--------------|--------------------|
| 2. Click lisert Address | ect: | $\checkmark$ | Save in Sent Mails |
|                         | nts: |              | Add/Remove Attac   |

## **<u>Composing (Sending) Email</u> (continued)**

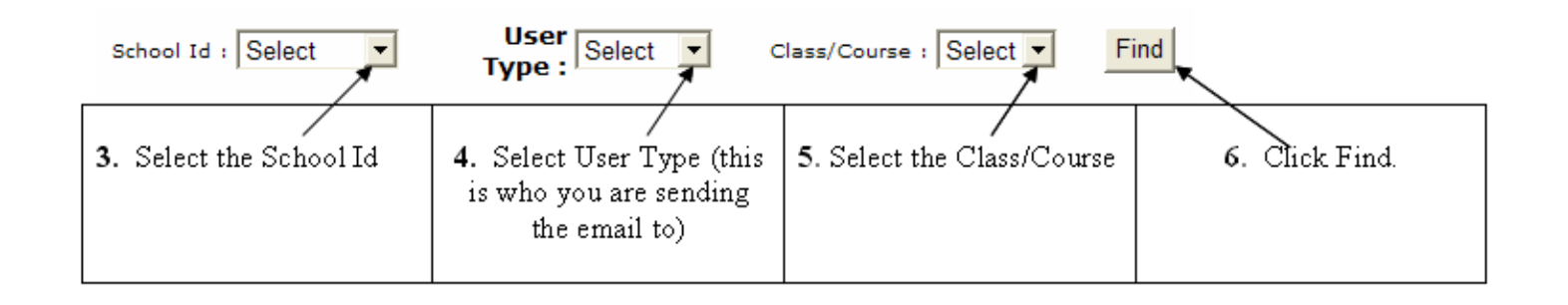

| <b>7.</b> Click the box next to the address of the person you would like to email to select that person. | School Id : mahoning  User Teach Type : |
|----------------------------------------------------------------------------------------------------|-----------------------------------------|
|                                                                                                    | User Id                                 |
| <b>8.</b> Click Add—this puts the person's address in the                                                | Add                                     |
| address bar                                                                                              | Cjones@mahoning                         |
|                                                                                                    | employteach@mahoning                    |
|                                                                                                    | jsylvies@mahoning                       |

|                                | To: teacher1@training Insert Address Reset                                |                        |
|--------------------------------|---------------------------------------------------------------------------|------------------------|
| <b>9</b> . Type the subject of | Subject: Essay 🔽 Save in Sent Mails                                       |                        |
| your email in the              | Add/Remove Attachment                                                     |                        |
| subject bar.                   | B I U ABC E = = = Styles ▼ Paragraph ▼ Font family ▼ Font size ▼          |                        |
| 4.0                            | X 陶陶陶陶品 编   ⊟ + 扭 +   幸 幸 4   り (*   ∞ 炎 ů 巫 ダ @ ****   頭 O B             | <u>A</u> - <u>ab</u> - |
| <b>10.</b> Type your message   | 📓 🔲 🗉   🚰 🛼 🚽   🐜 🖓 🏋   🎬 🗐   — 🖉 🗐   ×, ×'   Ω 🙂 🚏 📑 🖛   🎒   🕶 1         | 4                      |
| in the space below.            | 📴 🖫 ங 🖊   44   4699 AREA AR.C. 🛧 🛕 🞯   ¶ 🔃 🖬 🚭                            |                        |
|                                | Mrs. Martin,                                                              |                        |
|                                | I would like to come to the Help Session for extra help writing my Essay. |                        |
|                                | Joe Student                                                               |                        |
|                                |                                                                           |                        |
|                                | Path: p W                                                                 | vords: 18 //           |

| 11 Click Send | Send Cancel           |
|---------------|-----------------------|
|               | To: teacher1@training |
|               | Subject: Essay        |
|               | Attachments:          |
|               |                       |

## **Creating a Folder for Emails**

\*\*It is recommended that you create a folder for each subject. You can put every email related to that subject into the folder for that subject. This will help you organize your emails.

| 1 - 13 of 13 Mails Prev   Next | 1 Click on Foldora  | Folders            |             |
|--------------------------------|---------------------|--------------------|-------------|
|                                | 1. Click on Folders | 1 - 13 of 13 Mails | Prev   Next |

|                        | Create Folder |       |     |
|------------------------|---------------|-------|-----|
| 2. Click Create Folder | Folders       | Mails | New |
|                        | Inbox         | 1     | 0   |
|                        | Sent          | 0     | 0   |
|                        | Bulk          | 1     | 1   |

| <b>3.</b> Enter the name of your new folder. | Enter Folder Name |
|----------------------------------------------|-------------------|
| <b>4.</b> Click Create.                      | Create            |

|                                       | Folders | Mails | New |
|---------------------------------------|---------|-------|-----|
| <b>5.</b> The folder you created will | Inbox   | 1     | 0   |
| folders                               | Sent    | 0     | 0   |
| (To open the folder, click            | Bulk    | 1     | 1   |
| on the name of the                    | Science | 1     | 1   |
| folder.)                              |         |       |     |

## **Moving Emails into a Folder**

| Delete Mark as Read                        | Mark as Unread Sele                   | ect  Move            |
|--------------------------------------------|---------------------------------------|----------------------|
| From                                       | Subject                               | 1                    |
| 🗆 teacher1                                 | Welcome Students                      |                      |
| R                                          |                                       |                      |
|                                            |                                       |                      |
| <b>1.</b> Click in the box in front of the | <b>2.</b> Click on the drop down menu | <b>3.</b> Click Move |
| message you want to move. (A               | the folder in the menu into which     |                      |
| box.)                                      | you would like to move the email.     |                      |
|                                            |                                       |                      |

# **List of Courses**

**\*\*List of Courses** is where you will read the **lessons**, turn in **assignments** (homework), and take **assessments** (tests). It is also where the **course checklists** are located (which let you know how much work should be completed each week.)

| Click the List of Courses tab near the top of the page. | List of courses organizer notice boards |
|---------------------------------------------------------|-----------------------------------------|
|---------------------------------------------------------|-----------------------------------------|

| Available Courses                                                                                                    | Assignments                                                                                                    | Assessments                                                                                                    |                                                                                                    |
|----------------------------------------------------------------------------------------------------|----------------------------------------------------------------------------------------------------|----------------------------------------------------------------------------------------------------|----------------------------------------------------------------------------------------------------|
| Language Arts I                                                                                                    | 56/80                                                                                                    | 9/32                                                                                                    |                                                                                                    |
| British Literature                                                                                                    | 83/93                                                                                                    | 42/49                                                                                                    |                                                                                                    |
| If you click on the name of the<br>course, it will take you to the<br><b>lessons</b> and the <b>course</b><br><b>checklists</b> . | If you click on the number<br>the Assignments column, it w<br>take you to where you can d<br><b>assignments</b> (homework) a<br>turn them in. You can also s<br>your grade on the assignment<br>here.<br>The numbers represent ho<br>many assignments you have<br>to do / out of the total numb<br>assignments. | rs in If you click on<br>will the Assessment<br>o the take you to whe<br>the <b>assessment</b><br>the <b>assessment</b><br>them in. You ca<br>grade on the ass<br>The numbers<br>ow many assignmen<br>to do / out of th<br>assignments. | the numbers in<br>s column, it will<br>re you can take<br>ts (tests) and turn<br>n also see your<br>sessments here.<br>represent how<br>nts you have left<br>e total number of |

### **Lessons**

**\*\***The lessons are what you need to read before you do the assignments or assessments.

| <b>1.</b> Click on List of Courses to go to the list of | Available Courses                                                                                                    |  |
|---------------------------------------------------------|----------------------------------------------------------------------------------------------------|--|
| courses.                                                | Language Arts I                                                                                                    |  |
| <b>2.</b> Click on the name of the course.              | British Literature                                                                                                    |  |
|                                                         |                                                                                                    |  |
| Course Docs           Image: Welcome to Health Course   | For some courses, you may need to click on the<br>Welcome message. Other courses may take you<br>directly to the list of Units (see below). |  |

|                                              | Biology                                           | Home                                  |
|----------------------------------------------|---------------------------------------------------|---------------------------------------|
| 2 This opens up a window that has all        | Unit 1: Exploring Life                            | Unit 2: Exploring Cells               |
| <b>3.</b> This opens up a window that has an | Select your lesson                                | Select your lesson                    |
| the units of study for the entire course.    | Unit 3: Exploring Inheritance                     | Unit 4: Exploring the History of Life |
|                                              | Select your lesson                                | Select your lesson                    |
|                                              | Career in Science                                 | Unit 5: Exploring the Microbial World |
|                                              | Select your lesson                                | Select your lesson                    |
|                                              | Unit 6: Exploring Plants                          | Unit 7: Exploring Animal Diversity    |
|                                              | Select your lesson                                | Select your lesson                    |
| <b>4.</b> Click to drop down the menu of     | Unit 8: Exploring Human Structure and<br>Function | Unit 9: Exploring Ecology             |
| lessons.                                     | Select your lesson                                | Select your lesson                    |

| <b>5.</b> Click on the name of the lesson to select it. | Biology Unit 1: Exploring Life Select your lesson Checklist Discussion Forum, Lessons 1.1-1.5 Quiz 1.1: Organization of Life 1.2: Classification of Living Things 1.3: Major Themes in Biology 1.4: Interactions in the Environment 1.5: Chapter 1 Quiz Checklist Lessons 1.6-1.10 Quiz 1.6: Discovery Science 1.7: Hypothesis-Based Science 1.8: Natural Selection Lab 1.9: Evidence in Science 1.10: Chapter 2 Quiz Checklist Lessons 1.1-1.5 Quiz, Unit 1 Test 1.11: Animal Behavior 1.2: Innate Behavior 1.3: Learned Behavior 1.4: Social Behavior |
|---------------------------------------------------------|----------------------------------------------------------------------------------------------------|
|                                                         | 1.13: Learned Behavior<br>1.14: Social Behavior<br>1.15: Chapter 3 Quiz<br>Unit 1 Review<br>Unit 1 Test                                                                                                    |

## Lessons (continued)

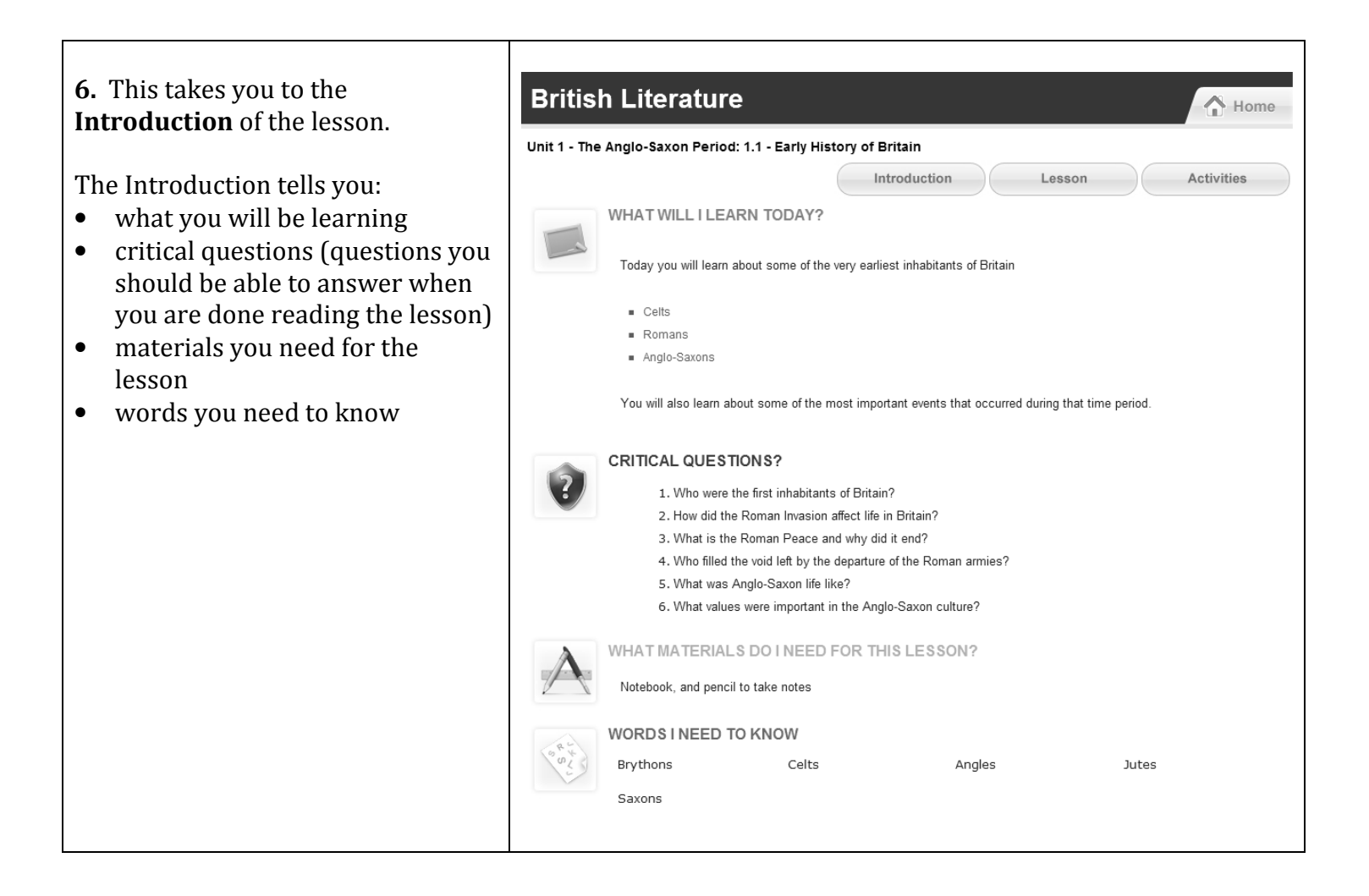

|                                                                                                    | British Literature                                                                                                    |  |
|----------------------------------------------------------------------------------------------------|----------------------------------------------------------------------------------------------------|--|
|                                                                                                    | Unit 1 - The Anglo-Saxon Period: 1.1 - Early History of Britain                                                                                                    |  |
|                                                                                                    | Introduction Lesson Activities                                                                                                    |  |
| <ul> <li>7. Click Lesson to read the lesson.</li> <li>The Lesson tells you:</li> <li>Information you need to</li> </ul> | Britain had many inhabitants over its long history.<br>Some of the earliest people to live on the British Isles were two groups of <b>Celts</b> (pronounced <i>selts</i> or <i>kelts</i> ) from southern Europe. The Celts were hunters and farmers who organized themselves into tightly knit family groups called clans.<br>One group, the Brythons (today spelled Britons), settled on the largest island, Britain.<br>The other group, the Gaels, settled on the second largest island, Ireland. |  |
| learn in order to do the<br>assignment (homework)<br>and/or assessment (test).                                          | The Britons left their mark on Britain in the form of large stone circles that can still be seen today. The purpose of these monuments is really known, but it is believed they had religious or astronomical uses.<br>An example of one of these circles, Stonehenge, is pictured at the right.                                                                                                    |  |

## <u>Lessons (continued)</u>

| 8. Click Activities to see the<br>activities that go with the lesson.                                                                                                    | British Literature       The Anglo-Saxon Period: 1.1 - Early History of Britain |
|----------------------------------------------------------------------------------------------------|---------------------------------------------------------------------------------|
| <ul> <li>**The Activities area has three<br/>parts: Activity, Assessments, and<br/>Assignments.</li> <li>The Activity section has links to<br/>activities that go with the lesson.<br/>(These are usually videos or<br/>interactive games.)</li> </ul> | ACTIVITY                                                                        |
| The <b>Assessments</b> section tells you<br>if there is an assessment (test) you<br>need to take that goes with the<br>lesson.                                                                                                    | ASSESSMENT(S)<br>Complete Quiz 1.1 on the Early History of Britain              |
| The <b>Assignments</b> section tells you<br>if there is an assignment<br>(homework) you need to do that<br>goes with the lesson.                                                                                                    | ASSIGNMENT(S)<br>None                                                           |
|                                                                                                    | Mahoning Unlimited Classroom 🛛 All Rights Reserved.                             |

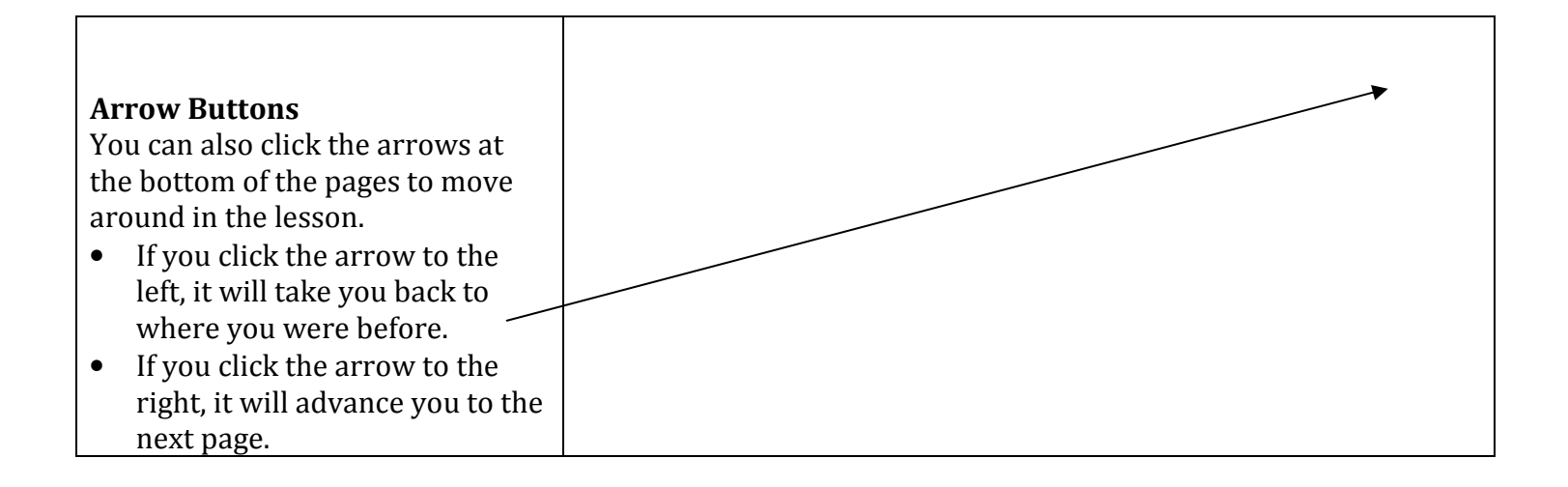

## **Checklists**

\*\*The checklists let you know which lessons you are supposed to read, and which assignments and/or assessments you are supposed to turn in for each week of school.

**\*\***The instructions below take you to the place the checklists are **usually** located. If you can't find the checklist according to these instructions, ask the teacher where they are located for his or her class.

| <b>1.</b> Click the List of Courses tab near the top of the | Learn beyond<br>K12 Credit Recovery     |  |
|-------------------------------------------------------------|-----------------------------------------|--|
|                                                             | LIST OF COURSES ORGANIZER NOTICE BOARDS |  |

| <b>2.</b> Click on the name of the course. | Available Courses  |
|--------------------------------------------|--------------------|
|                                            | Language Arts I    |
|                                            | British Literature |

|   | Course Docs              |                                                                                                    |
|---|--------------------------|----------------------------------------------------------------------------------------------------|
| 1 | Welcome to Health Course | For some courses, you may need to click on the<br>Welcome message. Other courses may take you<br>directly to the list of Units (see below). |

|                                               | Biology                                           | The Home                              |
|-----------------------------------------------|---------------------------------------------------|---------------------------------------|
| 2. This are an a unit down that has all       | Unit 1: Exploring Life                            | Unit 2: Exploring Cells               |
| <b>3.</b> This opens up a window that has all | Select your lesson                                | Select your lesson                    |
| the units of study for the entire course      | Unit 3: Exploring Inheritance                     | Unit 4: Exploring the History of Life |
| the units of study for the entire course.     | Select your lesson                                | Select your lesson                    |
|                                               | Career in Science                                 | Unit 5: Exploring the Microbial World |
|                                               | Select your lesson                                | Select your lesson                    |
|                                               | Unit 6: Exploring Plants                          | Unit 7: Exploring Animal Diversity    |
|                                               | Select your lesson                                | Select your lesson                    |
| <b>4.</b> Click to drop down the menu of      | Unit 8: Exploring Human Structure and<br>Function | Unit 9: Exploring Ecology             |
| lessons. The <b>checklists</b> are located in | Select your lesson                                | Select your lesson                    |
| the same menu.                                |                                                   |                                       |

## **<u>Checklists</u>** (continued)

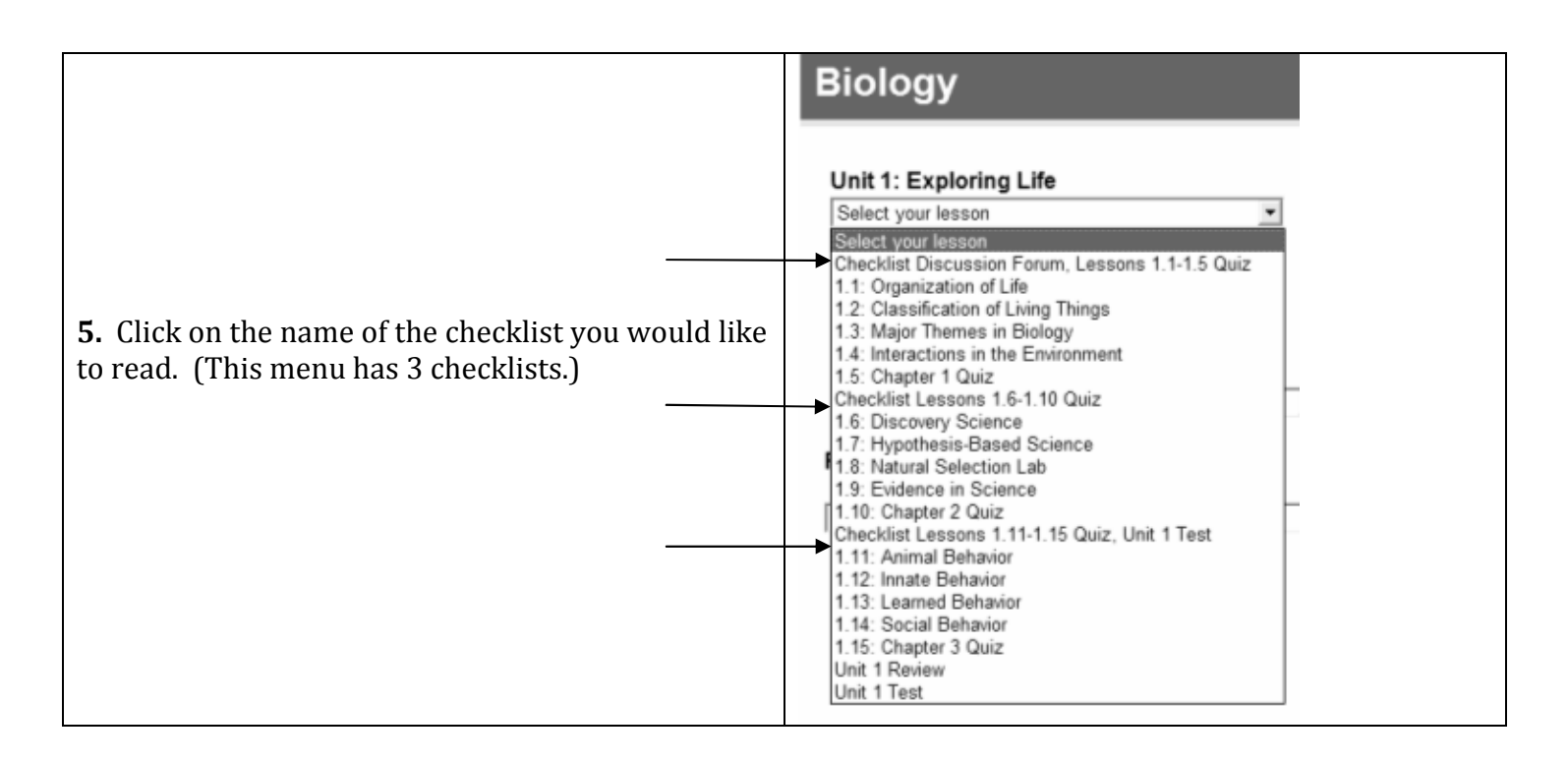

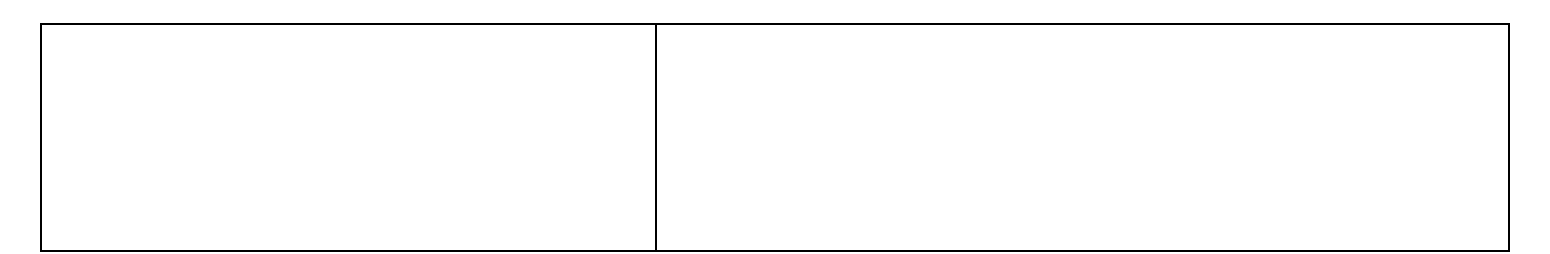

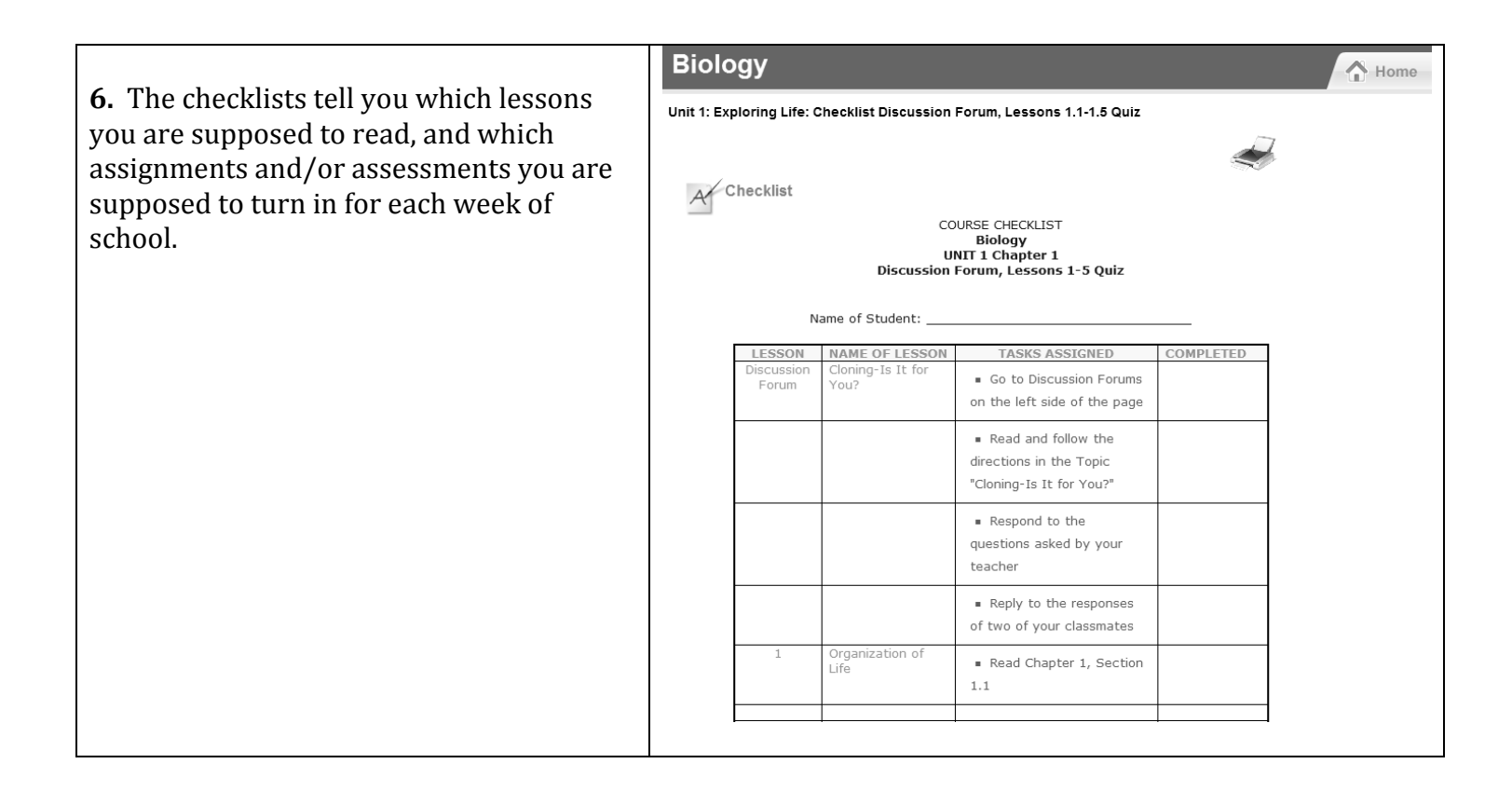

## **Assignments**

### **Completing and Turning in an Assignment**

| <b>1.</b> Click the List of Courses tab near the top of the page. | K12 Credit Recovery                     |  |
|-------------------------------------------------------------------|-----------------------------------------|--|
|                                                                   | LIST OF COURSES ORGANIZER NOTICE BOARDS |  |

| <b>2.</b> Click on the numbers in the Assignments column that are across from the name of the cours <del>e.</del> | Assign       | nents | Assessments |  |
|----------------------------------------------------------------------------------------------------|--------------|-------|-------------|--|
|                                                                                                    | <b>56/80</b> |       | 9/32        |  |
|                                                                                                    | 83/93        |       | 42/49       |  |

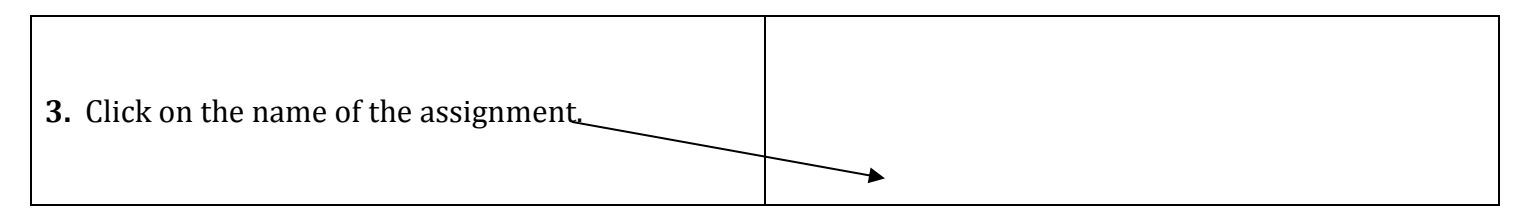

| Assignments 1 - 63 of 63      |
|-------------------------------|
| Assignment Name               |
| U1L2FamilyHistoryandInterests |
| U1L3PersonalHealthInventory   |

\*\*The assignment name is **red** when you have never submitted it, **green** when you have submitted it but can submit it again, and **blue** when you can no longer submit it.

| <b>4.</b> Type your answers directly on the page. | There is no attachment for this assignment.  5.3 Connotation Denotation - 3rd GP  I 1 I / 正米 目手手手 Syde  Paragraph Paragraph |
|---------------------------------------------------|----------------------------------------------------------------------------------------------------|
|                                                   | Directions: Read the following sentences then answer the questions below them                                                                                                    |
|                                                   | Annette was surprised     Annette was amazed     Annette was astonished                                                                                                    |
|                                                   | <ol> <li>What is the dictionary meaning (denotation) of "surprised- What additional meanings or<br/>emotions does the word have attached to it? (1pt)</li> </ol>                                                                                                    |
|                                                   | <ol> <li>What is the dictionary meaning (denotation) of "amazed- What additional meanings or emotions<br/>does the word have attached to it? (1pt)</li> </ol>                                                                                                    |
|                                                   | Path:p>op>span Words: 198                                                                                                    |
|                                                   | Attachment: Browse Save Submit Cancel                                                                                                    |

## **<u>Completing and Turning in an Assignment</u>** (continued)

| <b>5.</b> Use the text editor on the top of the page to change the font, font size, font color, etc.                                                         | 5.3 Connotation Denotation - 3rd GP<br>III # II # I II # I II # I I # I I # I I # I I # I I # I I # I I # I I # I I # I I # I I # I I # I I I I I I I I I I I I I I I I I I I I |
|----------------------------------------------------------------------------------------------------|----------------------------------------------------------------------------------------------------|
| <ul> <li>6. Click Save to save your work. (It recommended to save at least every you work).</li> <li>7. Click Submit to turn in your wor teacher.</li> </ul> | t is<br>7 15 minutes as Save Submit Cancel<br>ok to the                                                                                                    |

#### \*\*Sometimes you will not be able to type the answers directly on the page because the assignment will be an attachment.

#### To do an assignment that is an attachment:

| 1. To open the attached assignment, click Assignment Attachments.     | Assignment Attachments         I.6 Solving Systems of Linear Inequalities         I.7 II # I # I E E E E E Styles Paragraph Fontfar         X 自然 III # I E E E E E E I I I I I E E E E E                                                                                                    |
|-----------------------------------------------------------------------|----------------------------------------------------------------------------------------------------|
| <b>2.</b> Click <b>Save</b> and save the assignment to your computer. | File Download       X         Do you want to open or save this file?       Image:IM3_U1_L8_Worksheet exponential functions.doc         Type:       Microsoft Word Document, 29.5KB         From:       oh.learnbeyond.net         Open       Save         Cancel         Image: Always ask before opening this type of file |

## **<u>Completing and Turning in an Assignment</u>** (continued)

#### Once you have saved the assignment:

- **3.** Locate the assignment from where you saved it in your computer, and open it up.
- **4.** Complete the document.
- **5.** Save it again.
- **6.** Close the assignment.

While files from the Internet can be useful, some files can potentially harm your computer. If you do not trust the source, do not open or save this file. What's the risk?

|                                   |                    | Words: |
|-----------------------------------|--------------------|--------|
| 7. Click Browse to search for the | Attachment:        | owse   |
| assignment you saved.             | Save Submit Cancel |        |
|                                   |                    |        |

| 8 Click on the name of the assignment          | ■ Math Subtraction #1.doc<br>■ Math Subtraction in Story Prol<br>● ■ Math Subtraction in Story Prol<br>■ Math Subtraction.doc |
|------------------------------------------------|----------------------------------------------------------------------------------------------------|
| <b>6.</b> Check on the name of the assignment. | -                                                                                                    |
| 9. Click Open.                                 | Dpen                                                                                                    |
|                                                | Cancel                                                                                                    |

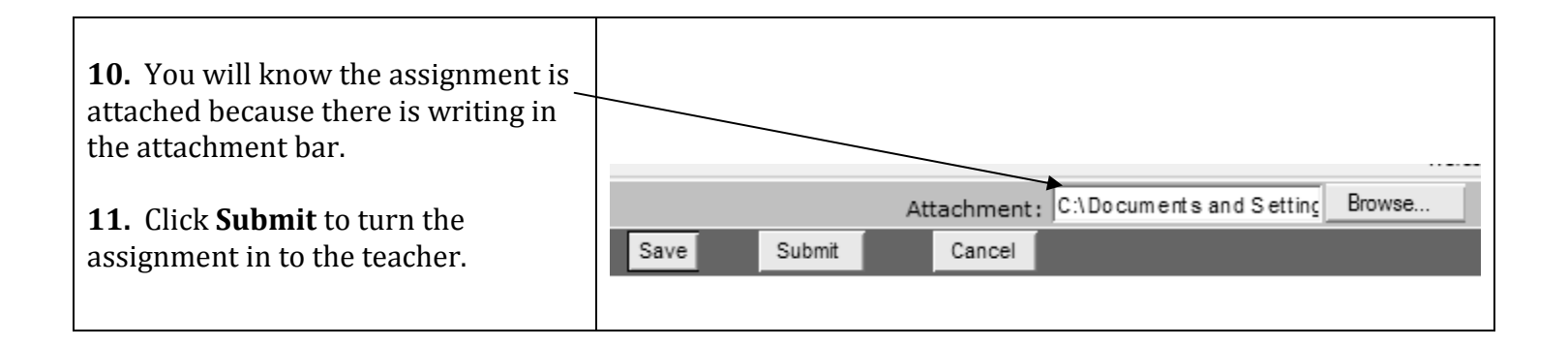

### **Scanning and Turning in an Assignment**

\*\*You may need to print out some assignments, write the answers by hand, scan them into the computer, and submit them as attachments.

|                                                         | Print                                                                                                    |
|---------------------------------------------------------|----------------------------------------------------------------------------------------------------|
| 2. Click Print.                                         | General Options Select Printer Add Printer Add Printer HP LaserJet HP LaserJet M1319f MFP Lisa_HP_AIO                                |
|                                                         | Status: Ready Print to file Preferences<br>Location:<br>Comment: Find Printer                                                        |
| <b>3.</b> Write your answers on the printed assignment. | All     Selection C Current Page     Rages:     I     Enter either a single page number or a single     page range. For example, 512 |
|                                                         | Print Cancel Apply                                                                                                    |

**4.** Place the assignment paper in the top of the scanner, upside-down and face-down.

6. You should now be at the desktop screen. (The screen with all the icons)

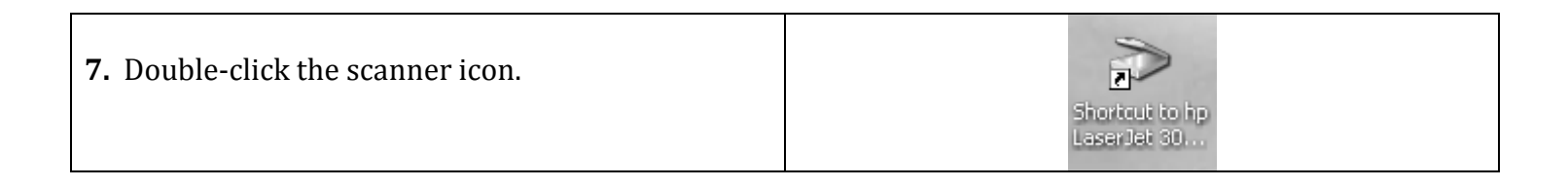

### **Scanning and Turning in an Assignment (continued)**

|                                 | hp LaserJet 3015 #8                                                               |
|---------------------------------|-----------------------------------------------------------------------------------|
|                                 | Initiate a new scan.                                                              |
| 8. Click Microsoft Office Word. | Select the program to launch for this action:                                     |
|                                 | Microsoft Office Publisher                                                        |
|                                 | Microsoft Scanner and Camera Wizard<br>Download pictures from a camera or scanner |
|                                 | Microsoft Word<br>Microsoft Word                                                  |
| <b>9.</b> Click <b>OK</b> .     | Readiris<br>Readiris                                                              |
|                                 | Always use this program for this action                                           |
|                                 | OK Cancel                                                                         |

|                                                                                                    | ➢ Scan using hp LaserJet 3015 #8                                                                                                    |
|----------------------------------------------------------------------------------------------------|----------------------------------------------------------------------------------------------------|
| <ol> <li>Select Letter 8.5 x 11 inches for the page size. Select Black and White Picture or Text.</li> </ol> | What do you want to scan?         Paper source         Document Feeder         Select an option below for the type of picture you want to scan.         Select an option below for the type of picture you want to scan.         Select an option below for the type of picture you         Select an option below for the type of picture you         Select an option below for the type of picture you         Select an option below for the type of picture you         Select an option below for the type of picture you         Select an option below for the type of picture you |
| <b>11.</b> Click <b>Scan</b> .                                                                               | Black and white picture or text Scan Custom Settings You can also: Adjust the quality of the scanned picture Page size: Letter 8.5 x 11 inches (216 x 27) Scan Cancel                                                                                                    |

|                              | 1     | D E | ocument1 - Microsoft Word |                              |        |
|------------------------------|-------|-----|---------------------------|------------------------------|--------|
|                              | 11111 | ₫   | Normal • Times New Rom    | an • 12 • 1                  | BII    |
| <b>12.</b> Click <b>File</b> | ≯     | Ele | Edit View Insert Format   | <u>T</u> ools T <u>a</u> ble | Window |
|                              | 1111  |     | <u>N</u> ew               | Ctrl+N                       | K) -   |
|                              | 11    | Ê   | Open                      | Ctrl+O                       | - 12   |
|                              | Ē     |     | ⊈lose                     |                              |        |
| 13. Click Save As            | ľ     |     | ≨ave                      | Ctrl+5                       |        |
|                              | ╢     |     | Save As                   |                              |        |
|                              | 1     | 92  | Save as Web Page          |                              |        |
|                              |       | 1   | Search                    |                              |        |

### **<u>Scanning and Turning in an Assignment</u>** (continued)

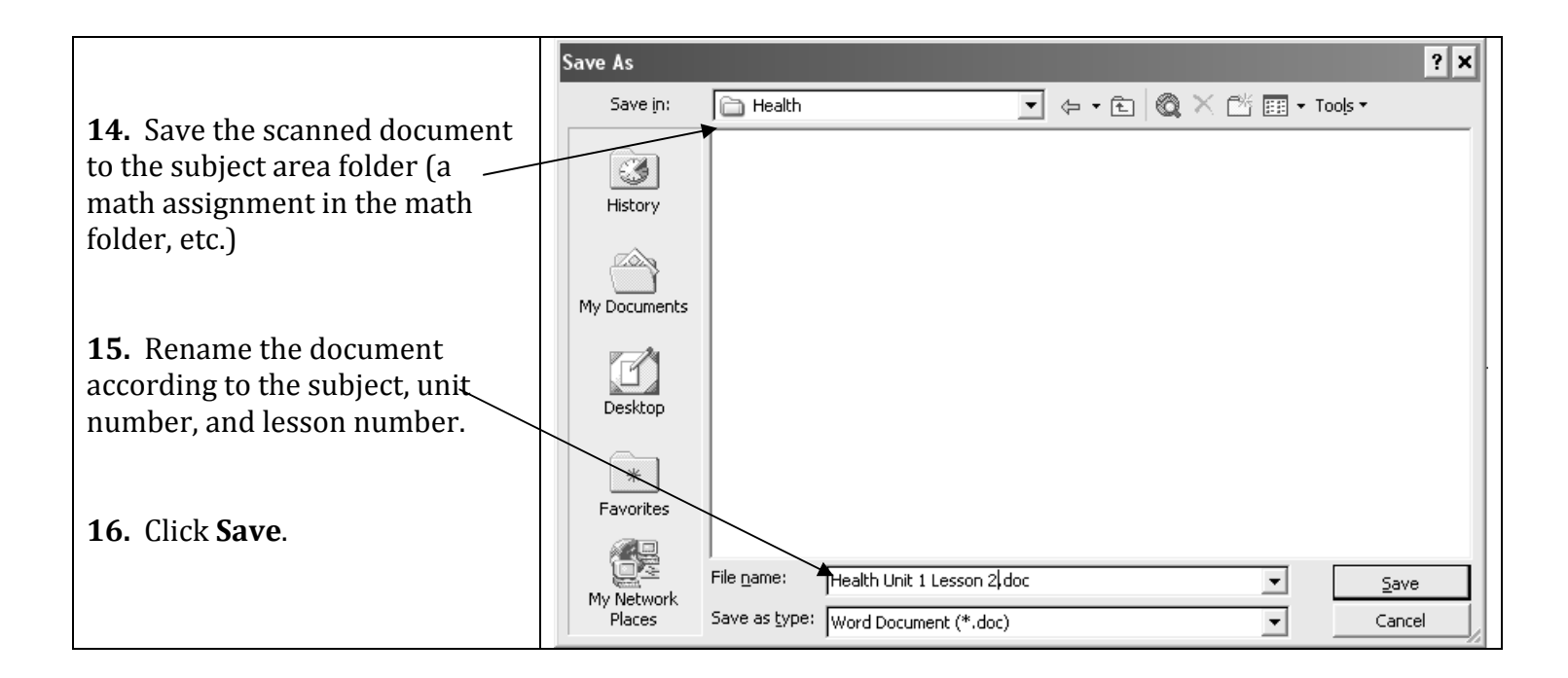

|                               | Draw 🔻 😓 🗛 🗠 🔨 🔪 🖂 🔿 😂 🖌 🎝 🖓 🖓 🖓 🖓 🗸 🚘                                         |  |  |  |  |
|-------------------------------|--------------------------------------------------------------------------------|--|--|--|--|
|                               | Page 16 Sec 1 16/16 At 4.6" Ln 4 Col 1 REC TR                                  |  |  |  |  |
|                               | 🔊 Start 🛛 🚱 🍘 🕼 💿 🕲 🌀 🚽 🌈 oh.learnbeyond.net                                   |  |  |  |  |
|                               |                                                                                |  |  |  |  |
| <b>17</b> . Bring back Learnb | eyond by clicking on it down in the task bar at the very bottom of the screen. |  |  |  |  |

|                                                                 | Words:             |
|-----------------------------------------------------------------|--------------------|
| <b>18.</b> Click Browse to search for the assignment you saved. | Attachment: Browse |
|                                                                 | Save Submit Cancel |

| <b>19.</b> Click on the name of the assignment. | Math Subtraction #1.doc Math Subtraction in Story Prol Math Subtraction in Story Prol Math Subtraction.doc |
|-------------------------------------------------|----------------------------------------------------------------------------------------------------|
| 20. Click Ope <del>n.</del>                     | → Open<br>Cancel                                                                                           |

### **<u>Scanning and Turning in an Assignment</u>** (continued)

| <b>21.</b> You will know the assignment is                               |                                                                |
|--------------------------------------------------------------------------|----------------------------------------------------------------|
| <b>22.</b> Click <b>Submit</b> to turn the assignment in to the teacher. | Attachment: C:\Documents and Setting Browse Save Submit Cancel |

### Seeing Your Grade on an Assignment

| <b>1.</b> Click the List of Courses tab near the top of the page. | K12 Credit Recovery                     |  |  |  |  |
|-------------------------------------------------------------------|-----------------------------------------|--|--|--|--|
|                                                                   | LIST OF COURSES ORGANIZER NOTICE BOARDS |  |  |  |  |

| <b>2.</b> Click on the numbers in the Assignments column that are across from the name of the cours <del>e.</del> | Assignments | Assessments |
|----------------------------------------------------------------------------------------------------|-------------|-------------|
|                                                                                                    | <br>► 56/80 | 9/32        |
|                                                                                                    | <br>83/93   | 42/49       |

| Assignments 1 - 63 of 63                                                                                        | Previous   Next    |  |  |  |  |
|----------------------------------------------------------------------------------------------------|--------------------|--|--|--|--|
| Assignment Name                                                                                                 | Submission History |  |  |  |  |
| U1L2FamilyHistoryandInterests                                                                                   | <u>1/2</u>         |  |  |  |  |
| U1L3PersonalHealthInventory                                                                                     | 1/2                |  |  |  |  |
| <b>3.</b> Click on the numbers in the <b>Submission History</b> column across from the assignment for which you |                    |  |  |  |  |

**3.** Click on the numbers in the **Submission History** column across from the assignment for which you would

like to see the grade.

**\*\***The first number is how many times you have turned in the assignment. The second number is how many times you are allowed to turn in the assignment.

### Seeing Your Grade on an Assignment (continued)

| Submission History                                                  |                                |                           |                  | BACK TO ASSI                       | GNMEN     | <u>TS HOME</u>                                  |                          |
|---------------------------------------------------------------------|--------------------------------|---------------------------|------------------|------------------------------------|-----------|-------------------------------------------------|--------------------------|
| null                                                                |                                |                           |                  |                                    | м         | laximum Attempts                                | 5 Allowed : 2            |
| S.No. Submission                                                    |                                | Submission Date           | E                | valuation Date                     | F         | Points R                                        | emarks                   |
| 1 Work File                                                         |                                | 2008-09-17                |                  | 2008-09-20                         |           | 10 <u>F</u>                                     | Remarks                  |
| 1                                                                   | /                              | 1                         |                  | /                                  |           | /                                               | 1                        |
| Click on <b>Work File</b><br>to view the graded<br>assignment. Your | This is the date<br>turned the | you This is t<br>your tea | he date<br>acher | This is how mar<br>points you earn | ny<br>.ed | Click on <b>Re</b><br>to read any<br>remarks yo | marks                    |
| teacher may put<br>feedback directly<br>on the page.                | assignment in.                 | graded<br>assignm         | the<br>ient.     | on the assignme                    | ent.      | teacher had<br>how you di<br>this assignm       | l about<br>d on<br>ment. |

### **Assessments**

### **Completing and Turning in an Assessment**

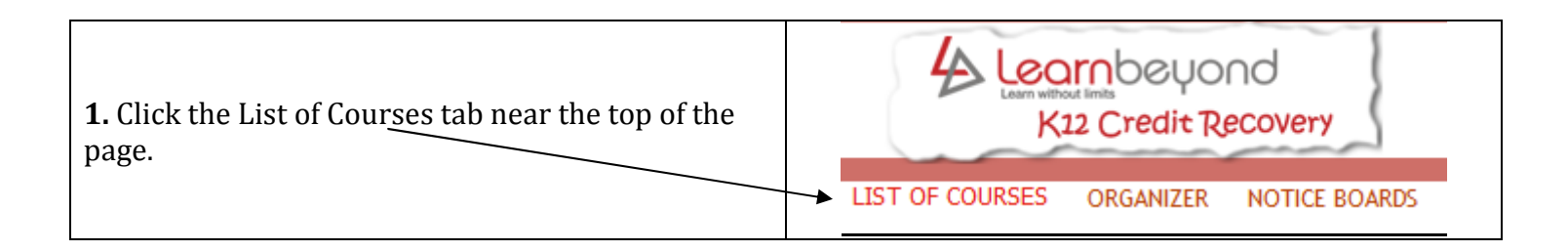

| •                                                                                                    | ø | Available Courses | Assignments | Assessments |  |
|----------------------------------------------------------------------------------------------------|---|-------------------|-------------|-------------|--|
| 0                                                                                                    | Ø | Language Arts I   | 56/80       | 9/32        |  |
| <b>2.</b> Click on the numbers in the <b>Assessments</b> column that are across from the name of the course. |   |                   |             |             |  |

### **<u>Completing and Turning in an Assessment</u>** (continued)

|                                                     | Exams 1 - 2 of 2 |          |
|-----------------------------------------------------|------------------|----------|
| 2 Click on the normal of the approximation          | ■Assessment      | Attempts |
| 3. Click on the name of the assessment.             | UNIT 1 REVIEW    | 4/10     |
| (The assessment name is red when you have never     | UNIT 2 REVIEW    | 0/10     |
| taken it, green when you have taken it but can take |                  |          |
| it again, and blue when you can no longer take it.) |                  |          |
|                                                     |                  |          |

| <ul> <li>4. If you are ready to take the assessment, click</li> <li>Begin Now.</li> <li>If you are not ready to take the assessment,</li> <li>click</li> <li>Not at this time.</li> </ul> | Begin Now | Not at this time |
|----------------------------------------------------------------------------------------------------|-----------|------------------|
|                                                                                                    |           |                  |

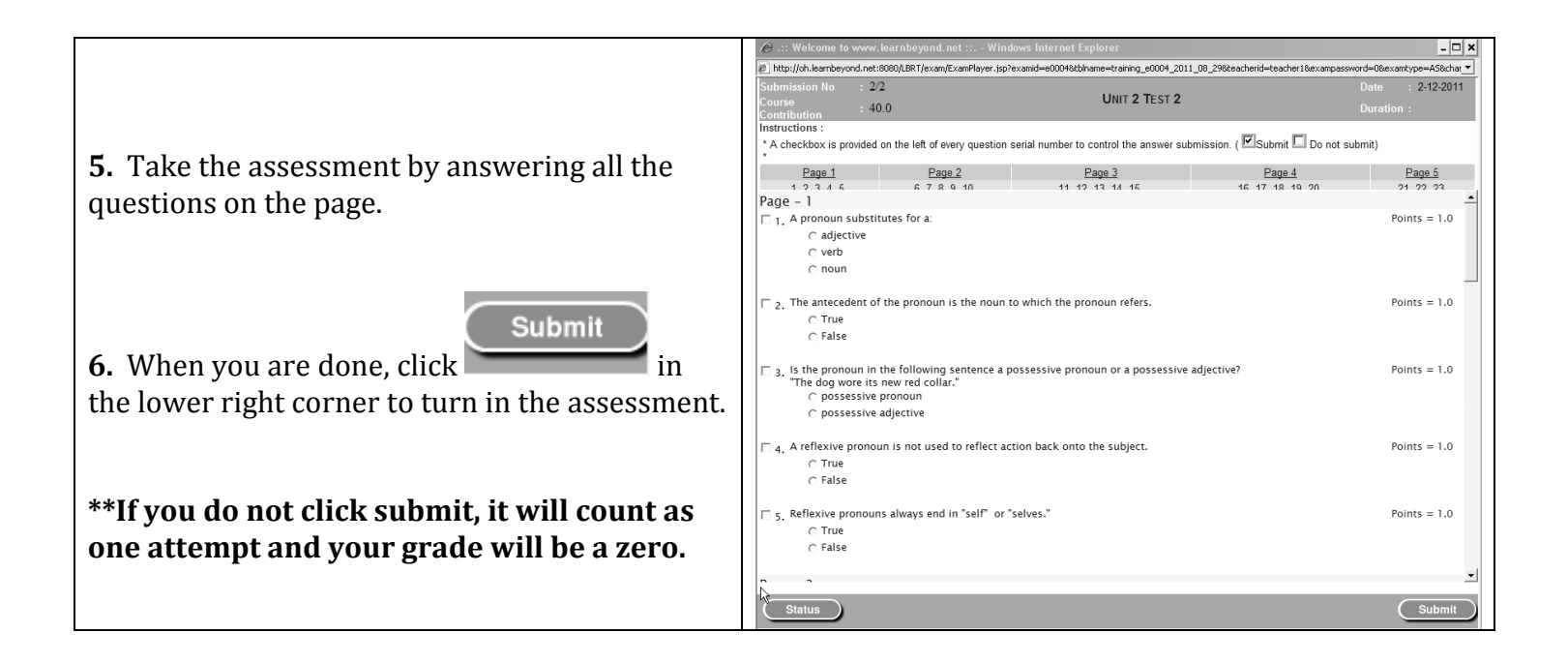

### Seeing Your Grade on an Assessment

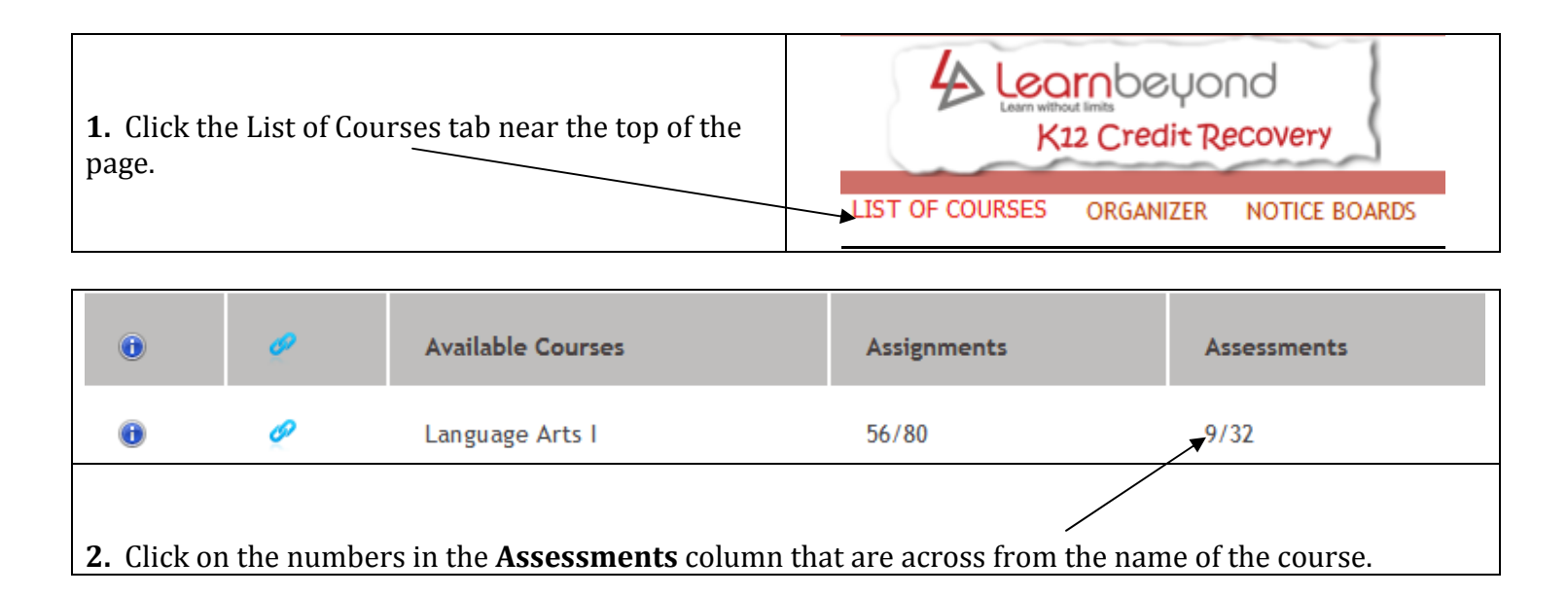

| Exams 1 - 2 of 2 |                                                          |
|------------------|----------------------------------------------------------|
| ■Assessment      | Attempts                                                 |
| UNIT 1 REVIEW    | 4/10                                                     |
| UNIT 2 REVIEW    | ► <u>0/10</u>                                            |
|                  |                                                          |
|                  |                                                          |
|                  | Exams 1 - 2 of 2  Assessment UNIT 1 REVIEW UNIT 2 REVIEW |

| Submission History of Unit 2<br>Lesson 1 Nouns Test                                                        | <u>Help</u>                                                 |                           |                                                                                                    |                                                               |
|----------------------------------------------------------------------------------------------------|-------------------------------------------------------------|---------------------------|----------------------------------------------------------------------------------------------------|---------------------------------------------------------------|
| No                                                                                                    | Date Attempted/Sub                                          | mitted V<br>Re            | ïew Status<br>esult                                                                                                    |                                                               |
| ☑ 1                                                                                                    | 2012-08-22                                                  | 5                         |                                                                                                    | Evaluated                                                     |
|                                                                                                    | ↑                                                           |                           |                                                                                                    | ×                                                             |
| Click on the <b>number</b> of your<br>attempt to see your graded<br>assessment.                            | This is the <b>date</b> you<br>turned in the<br>assessment. | This is<br>your<br>score. | <b>Pending for e</b><br>waiting for the<br>short essay qu<br><b>Evaluated</b> me                                                                                                    | evaluation means it is<br>e teacher to grade the<br>lestions. |
| The answers you got right<br>will be <b>green</b> and the<br>answers you got wrong will<br>be <b>red</b> . |                                                             |                           | graded it and that is the final grade.<br><b>Student opened but did not submit</b><br>means the student looked at the<br>assessment, but did not turn it in, so<br>the grade is a zero. |                                                               |

## **Announcements**

**\*\***The Announcements area is a place where teachers can post announcements and make files available for you to download (such as the weekly checklists).

| <b>1.</b> Click the Notice Boards tab near the top of the page. | LIST OF COURSES ORGANIZER NOTICE BOARDS |
|-----------------------------------------------------------------|-----------------------------------------|
|                                                                 |                                         |

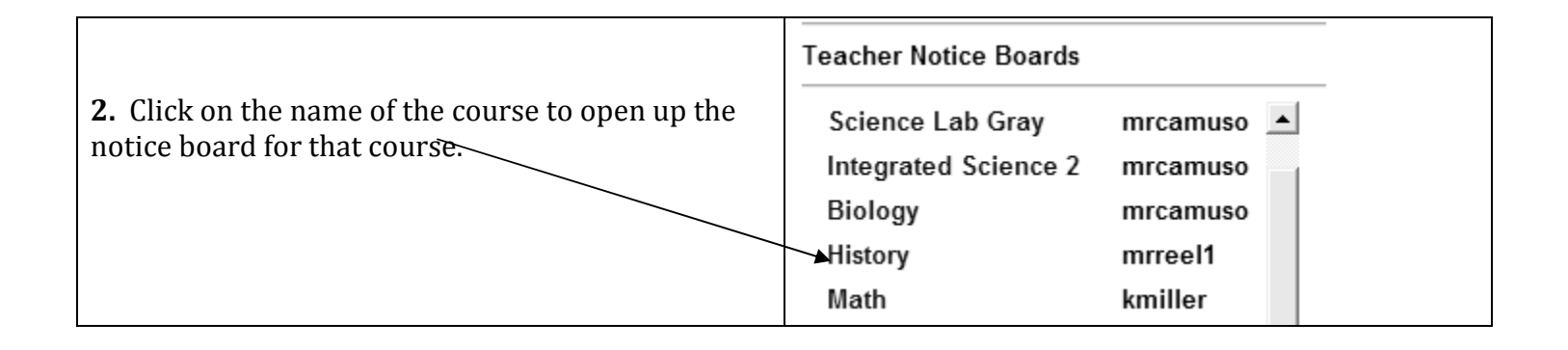

| <b>3.</b> Click on the title of the                                                    |                                                       | History Notice Board Structure       |
|----------------------------------------------------------------------------------------|-------------------------------------------------------|--------------------------------------|
| notice to open the notice.                                                             | Notice Title                                          | Course Name                          |
| This will open up the notice<br>for you to read, or allow you to<br>download the file. | ► <u>1st 9 Week Checklists</u><br>PowerPoint Readings | American History<br>American History |

## **Discussion Forums**

## **Responding to a Topic Posted by your Teacher**

| <b>1.</b> Click the <b>Forums</b> tab near the top of the |        |            |             |      |           |
|-----------------------------------------------------------|--------|------------|-------------|------|-----------|
| page.                                                     | FORUMS | LIVE BOARD | E-CLASSROOM | CHAT | DASHBOARD |

| 2. Click on the name of the forum.             | Forum Name [All Forums]                   |
|------------------------------------------------|-------------------------------------------|
| The name of this forum is <b>Language Arts</b> | This is a Forum for Language Arts Course. |
| Forum.                                         |                                           |

| <b>3</b> . Click on the <b>topic</b> of the forum | Topics [All Topics] |
|---------------------------------------------------|---------------------|
| The topic of this forum is <b>Hello</b> .         | Hello               |

|                                                                                             | Author of the Topic |                                    |
|---------------------------------------------------------------------------------------------|---------------------|------------------------------------|
| <b>4</b> . At the top of the page is the question or topic your teacher has posted that you | on Sep 29,2011      | Hello                              |
| need to respond to.                                                                         | by teacher1→D       | Please tell me your favorite color |
| 5. Click <b>Post Reply</b> to post your repl <del>y.</del>                                  | POSTREPLY L         |                                    |
|                                                                                             | Replies Received:   |                                    |
| <b>6</b> . All student replies appear below.                                                | on Nov 30,2011 ⇒D   | Re: Hello                          |
|                                                                                             | by student2→D       | pink                               |
|                                                                                             |                     |                                    |

### **Responding to a Topic Posted by your Teacher** (continued)

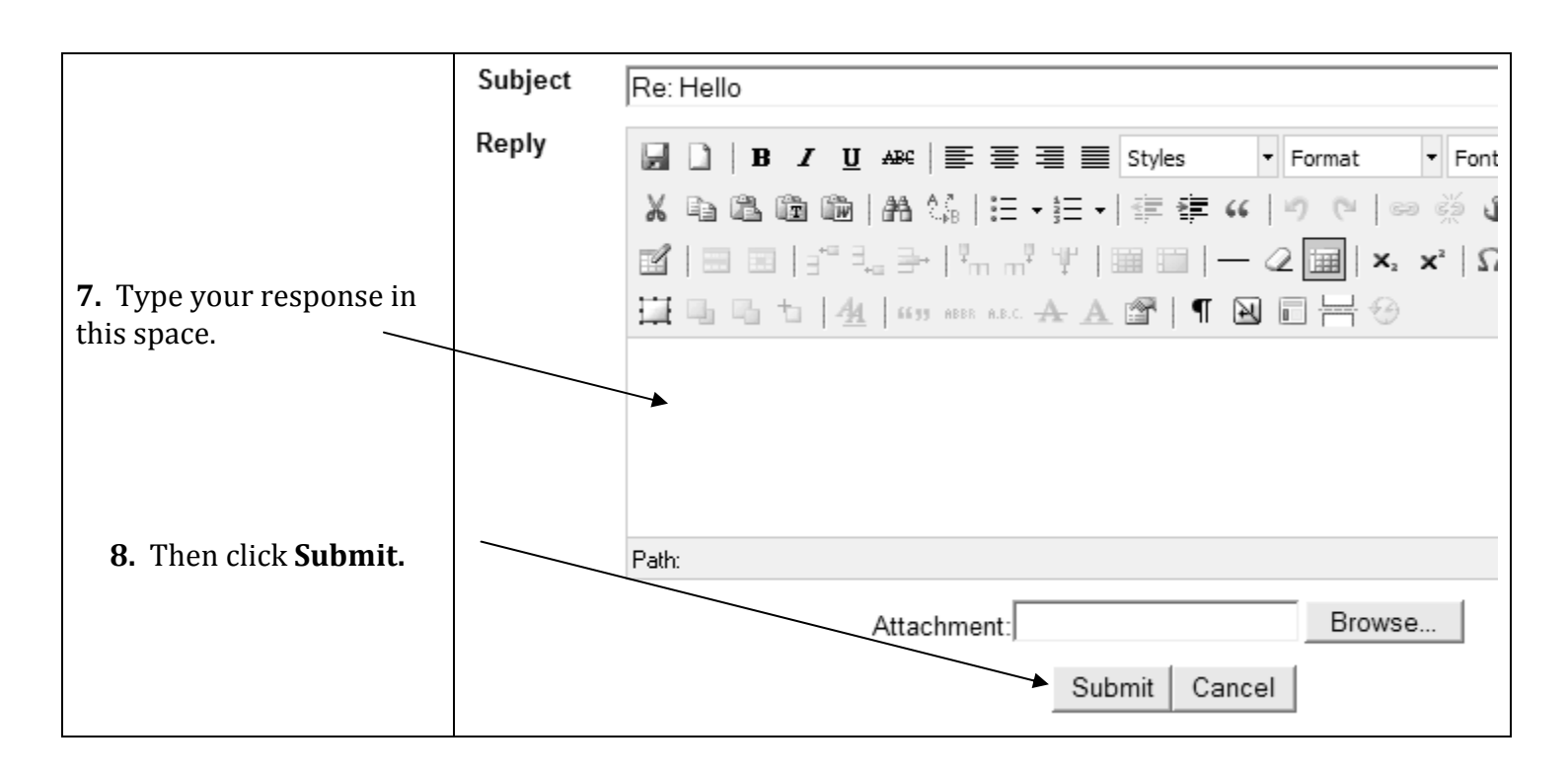

### **Responding to a Comment Posted by a Student**

|                                                       | Author of the Topic |                                    |  |
|-------------------------------------------------------|---------------------|------------------------------------|--|
|                                                       | on Sep 29,2011      | Hello                              |  |
| **To respond to a comment another student has posted: | by teacher1⇒⊡       | Please tell me your favorite color |  |
|                                                       | POSTREPLY L         |                                    |  |
| <b>1.</b> Click on the small green rectangle next     | Replies Received:   |                                    |  |
| to the date of the other student's post.              | on Nov 30,2011 → D  | Re: Hello                          |  |
|                                                       | by student2⇒D       | pink                               |  |

### **Responding to a Comment Posted by a Student (continued)**

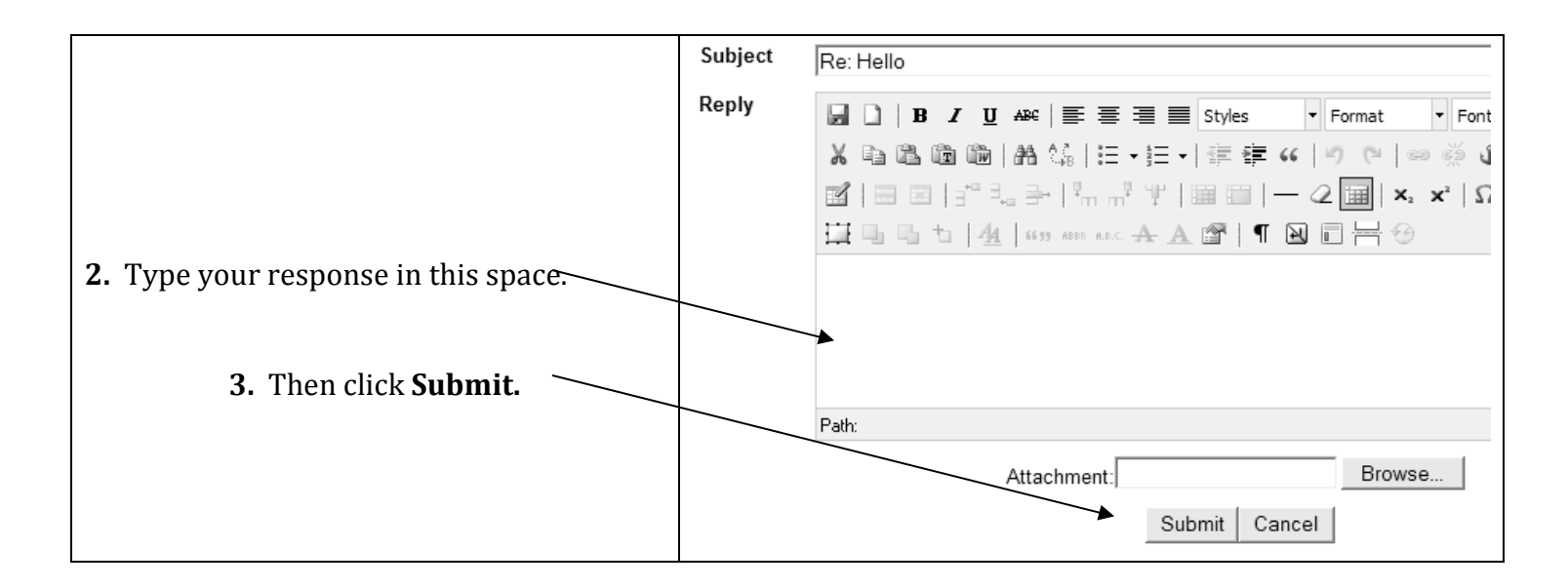

|                                                            | POSTREPLY L       |           |
|------------------------------------------------------------|-------------------|-----------|
|                                                            | Replies Received: |           |
| <b>4.</b> To see a response to a student comment, click on | on Nov 30,2011 ⇒D | Re: Hello |
| the plus sign below the comment.                           | by student2⇒D     | pink      |
|                                                            |                   |           |
|                                                            | +                 |           |
|                                                            | on Nov 30,2011 ⇒D | Re: Hello |
|                                                            | by student1⇒D     | Blue      |
|                                                            |                   |           |
|                                                            | on Nov 16,2011 →D | Re: Hello |
|                                                            | by student1→D     | green     |
|                                                            |                   |           |

|                                                      | POSTREPLY 🖌      |    |                    |
|------------------------------------------------------|------------------|----|--------------------|
|                                                      | Replies Receive  | d: |                    |
|                                                      | on Nov 30,2011 ⇒ | ß  | Re: Hello          |
|                                                      | by student2⇒⊡    |    | pink               |
|                                                      |                  |    |                    |
| <b>5.</b> That opens the comment so you can read it. | on Nov 30 2011   | ÷۵ | Re:Hello           |
| <b>•</b>                                             | by student1→D    |    | My mom likes pink. |
|                                                      |                  |    |                    |

## **Tutorial Videos**

\*\*The tutorial videos show you how to use Learnbeyond. There is a video for just about every topic in this user manual.

| <b>1.</b> Click <b>Tutorials</b> in the upper right corner of the webpage. | Tutorials Offline              |  |  |
|----------------------------------------------------------------------------|--------------------------------|--|--|
|                                                                            | Logged in as student1   Logout |  |  |

| <b>2.</b> Click on the icon in front of the video you would like to watch. | Training Tutorials                                   |
|----------------------------------------------------------------------------|------------------------------------------------------|
|                                                                            | 🕄 Reading Email                                      |
|                                                                            | 🕄 Organizing Emails with Folders                     |
|                                                                            | Sending Email                                        |
|                                                                            | Checking the Notice Boards                           |
|                                                                            | 🕄 Finding the Weekly Checklists                      |
|                                                                            | 🖽 Finding and Reading a Lesson                       |
|                                                                            | EllFinding, Completing, and Turning in an Assignment |
|                                                                            | 🕄 Scanning and Turning in a Scanned Assignment       |
|                                                                            | 🕄 Seeing Your Grade on an Assignment                 |
|                                                                            | BFinding, Completing, and Turning in an Assessment   |
|                                                                            | 🕄 Seeing Your Grade on an Assessment                 |
|                                                                            | 🕄 Discussion Forums                                  |

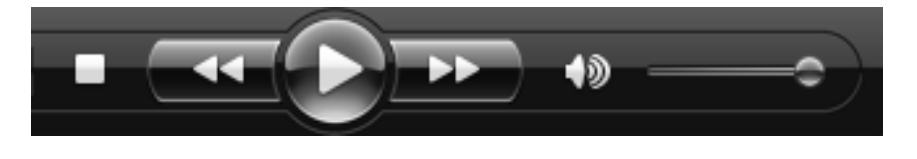

|                       | Ť                       | $\sum_{i=1}^{n}$      |                      |                         |
|-----------------------|-------------------------|-----------------------|----------------------|-------------------------|
| Click the             | Click the               | Click the             | Click the            | Slide the <b>circle</b> |
| square to <b>stop</b> | double                  | triangle in the       | double               | to adjust the           |
| the video.            | triangles on the        | center to <b>play</b> | triangles on the     | volume.                 |
|                       | left to <b>rewind</b> . | or <b>pause</b> the   | right to <b>fast</b> |                         |
|                       |                         | video.                | forward.             |                         |